| APP INVENTOR 2 İLE UYGULAMALAR – 03                                                                  |                                           |                                                               |  |  |
|----------------------------------------------------------------------------------------------------|-------------------------------------------|---------------------------------------------------------------|--|--|
| Konu                                                                                                 | Düğme Görseli Ekran Değiştirme Uygulaması |                                                               |  |  |
|                                                                                                    | I                                         |                                                               |  |  |
| Kazanımlar:                                                                                          |                                           | Problem çözme, öğrendiklerini paylaşma, eleştirel ve analitik |  |  |
|                                                                                                    |                                           | düşünme becerisi kazandırmak,                                 |  |  |
|                                                                                                    |                                           | Android telefon sistemi ve QR kod sistemi ile tanıştırmak.    |  |  |
|                                                                                                    |                                           | .click ve .image .screen bloklarını öğrenir.                  |  |  |
| Gerekli Malzemeler:                                                                                  |                                           | Android telefon                                               |  |  |
|                                                                                                    |                                           | MIT AI2 telefon uygulaması                                    |  |  |
|                                                                                                    |                                           | Google hesabı                                                 |  |  |
|                                                                                                    |                                           | USB şarj kablosu                                              |  |  |
| http://ai2.appinventor.mit.edu/ adresine girerek App Inventor'u açalım ve buradan New Project diyere |                                           |                                                               |  |  |
| yeni proje başlatalım.                                                                               |                                           |                                                               |  |  |
| MIT App Inventor Z Projects - Connect - Build - Help -                                               |                                           |                                                               |  |  |
| Start new grupest Deners Propert Publich to Gallery                                                  |                                           |                                                               |  |  |
| My Projects  Create new App Inventor project  Project name:                                          |                                           |                                                               |  |  |
| arabaoyunu1                                                                                          | Cancel                                    | K AM                                                          |  |  |
|                                                                                                    |                                           |                                                               |  |  |
| Ardından uygulamayı bağlattığınışda talafanyınyun akranında akranık alan görüntünün akratıyı kranı   |                                           |                                                               |  |  |
| Ardından uygulamayı başlattığınızda telefonunuzun ekranında çıkacak olan görüntünün oluşturulması    |                                           |                                                               |  |  |
| adımına geçelim.                                                                                     |                                           |                                                               |  |  |

| Screent Outsturmak icin g      | rerekli olan App Inventor aracları:                              |  |
|--------------------------------|------------------------------------------------------------------|--|
| 2 x Button                     |                                                                  |  |
| 2 x Resim                      |                                                                  |  |
| 2 x Screen                     |                                                                  |  |
| Uygulamaya ikinci bir ekran ek | klemek için şu işlemleri yapalım:                                |  |
| EkranDegistirme Scree          | n Add Screen Proje oluşturulduktan sonra açılan sayfanın sol üst |  |
| Palette V                      | iewer bölümünde ver alan Add Screen düğmesine tıklavarak ikinci  |  |
| bir ekran olusturalım.         |                                                                  |  |
| Screen1 ve Screen2 ekranı icir | ı tasarımı hazırlavalım.                                         |  |
| Palette                        |                                                                  |  |
| Search Components              |                                                                  |  |
| User Interface                 | User Interface bölümünden Button ekleyelim.                      |  |
| Button 💿                       |                                                                  |  |
| Properties                     |                                                                  |  |
| Button1                        |                                                                  |  |
| Height                         |                                                                  |  |
| Automatic                      |                                                                  |  |
| Width                          | Properties kısmından Su avarları vanalım:                        |  |
| Automatic                      | rioperiles kisililluali şu ayallalı yapalılı.                    |  |
| Image                          | Height: Automatic                                                |  |
| buton_off.png                  | Width: Automatic                                                 |  |
| Shape                          | Image: Resim dosyası seçilir                                     |  |
| default 🔹                      | Text: Butonun üzerinde resim görüneceği için boş bırakalım       |  |
| ShowFeedback                   |                                                                  |  |

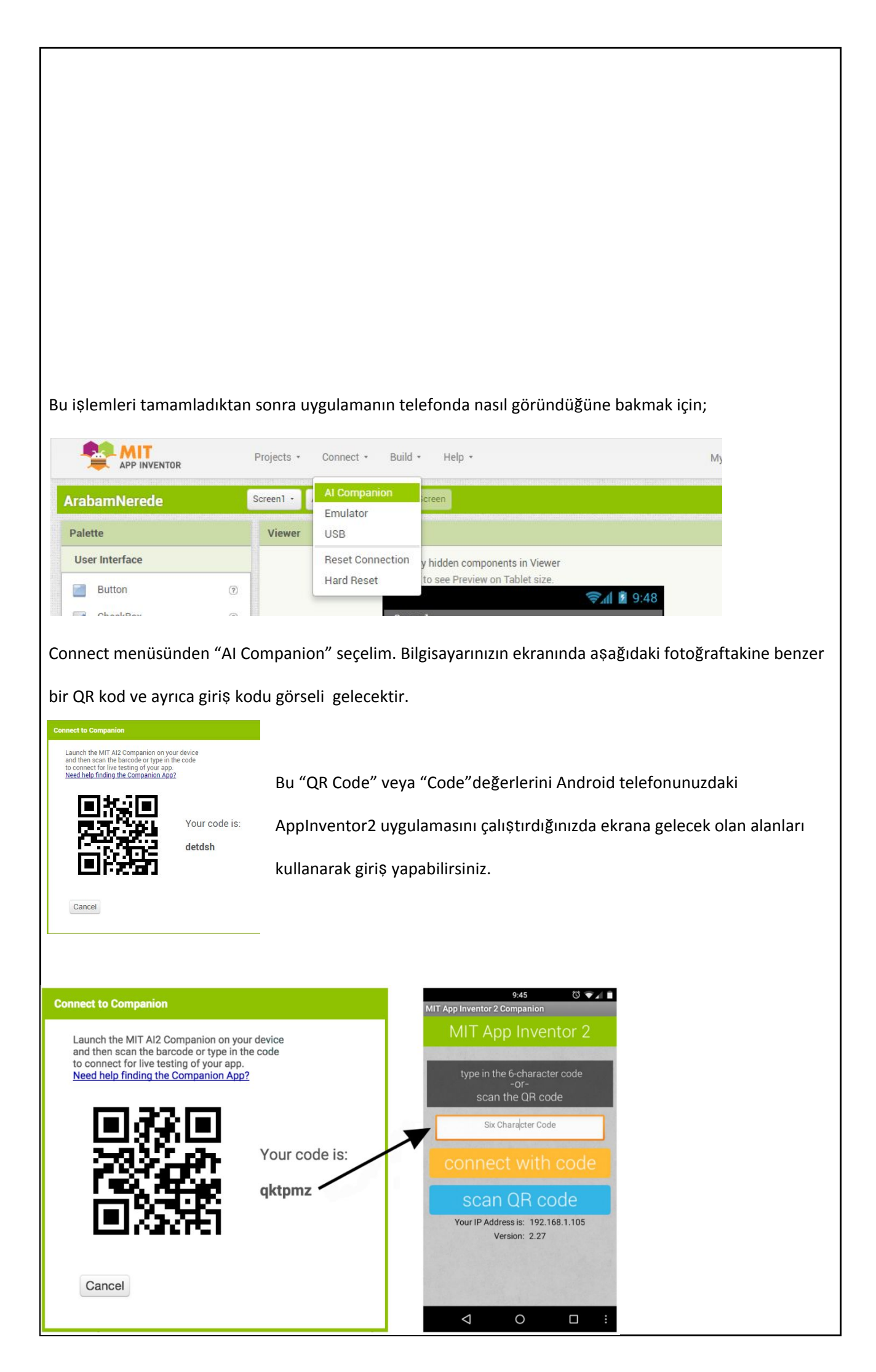

olacaktır. Buradaki seçeneklerden birini seçerek ilerleyelim.

Seçim yapıldıktan sonra hazırlamış olduğumuz tasarım Android telefonun ekranında görüntülenmiş olacak.

## Tasarım aşaması tamamlandıktan sonra kod yazma aşamasına geçelim.

Bilgisayardan açmış olduğunuz App Inventor2 sayfasının sağ üst köşesinde bulunan Blocks butonuna

tıklayalım ve kod yazma ekranına geçelim.

|                                                                                                    | Designer Blocks                                                     |                                  |                       |
|----------------------------------------------------------------------------------------------------|---------------------------------------------------------------------|----------------------------------|-----------------------|
| Properties                                                                                                    |                                                                     |                                  |                       |
|                                                                                                    |                                                                     |                                  |                       |
| helloWorld                                                                                                    | Screen I · Add Screen Hemove Screen                                 |                                  | Designer Blocks       |
| <ul> <li>Built-in</li> <li>Control</li> <li>Logic</li> <li>Math</li> <li>Text</li> <li>Lists</li> <li>Dictionaries</li> <li>Colors</li> <li>Variables</li> <li>Procedures</li> <li>Screen1</li> <li>Label1</li> <li>Any component</li> </ul> | A Q Q Q<br>Q Q Q<br>Show Warnings                                   |                                  |                       |
| Appinventor Koo<br>Uygulam<br>sağlayac                                                                                                    | du:<br>1a başlatıldığında ekrandaki k<br>ak kod bloklarını yazalım. | outon görseline tıklandığında di | iğer ekrana geçmesini |

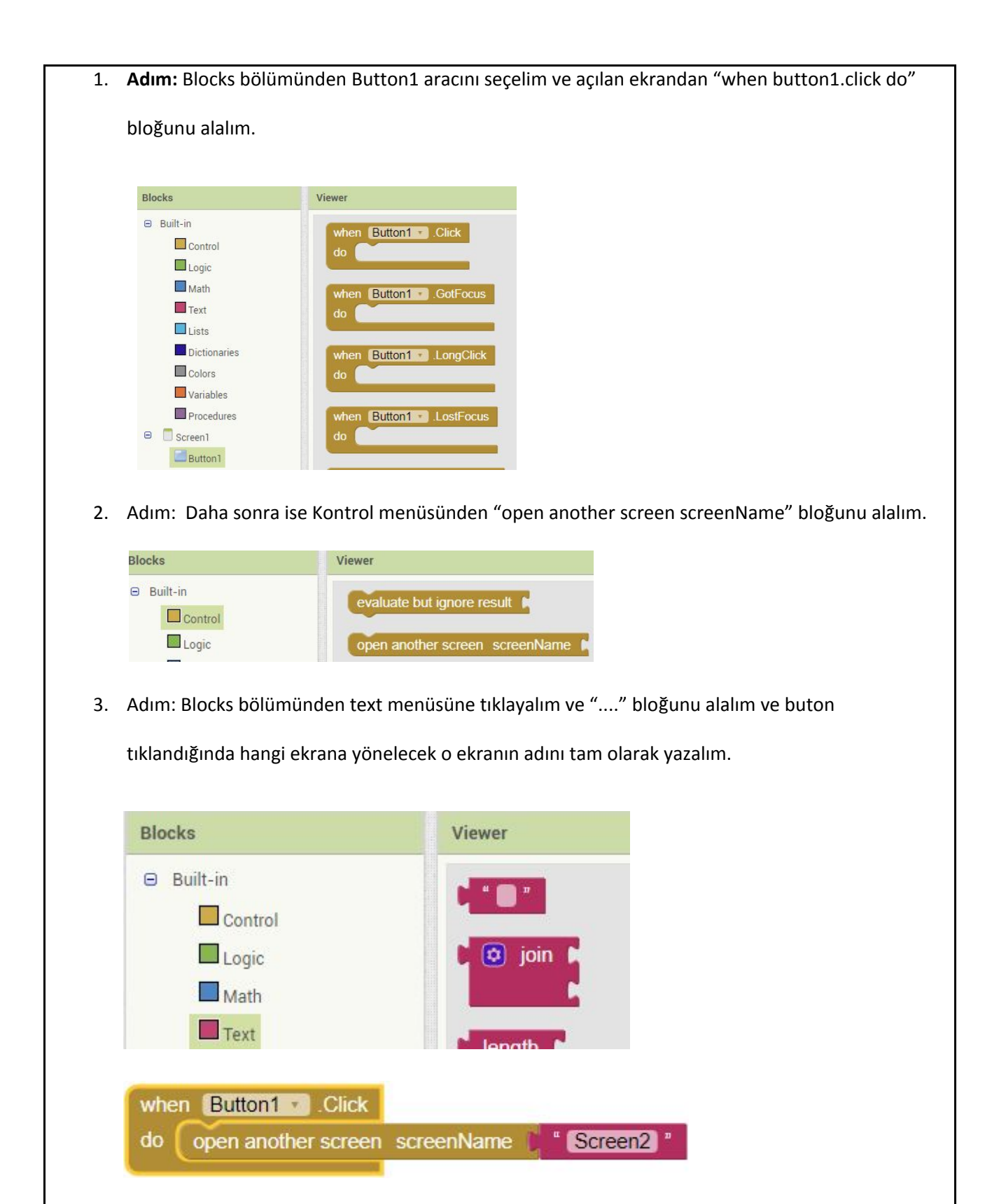

4. Adım: Bu adımda yapılan işlemlerin aynısını Screen2 içerisinde de yapalım ve uygulamayı telefonda çalıştıralım.

| Screen1 - Add Screen Remove Screen                                               |  |  |  |  |  |
|----------------------------------------------------------------------------------|--|--|--|--|--|
| Viewer                                                                           |  |  |  |  |  |
| when Button1 .Click<br>do open another screen screenName "Screen2 "              |  |  |  |  |  |
| Screen2 - Add Screen Remove Screen                                               |  |  |  |  |  |
| Viewer                                                                           |  |  |  |  |  |
| when Button1 . Click<br>do open another screen screenName Screen1 "              |  |  |  |  |  |
| Amaçlar: Android telefonlar için uygulama yazabileceklerini görmelerini sağlamak |  |  |  |  |  |